# 复旦大学招生网 网上报名系统使用说明

复旦大学招生办公室·2017版

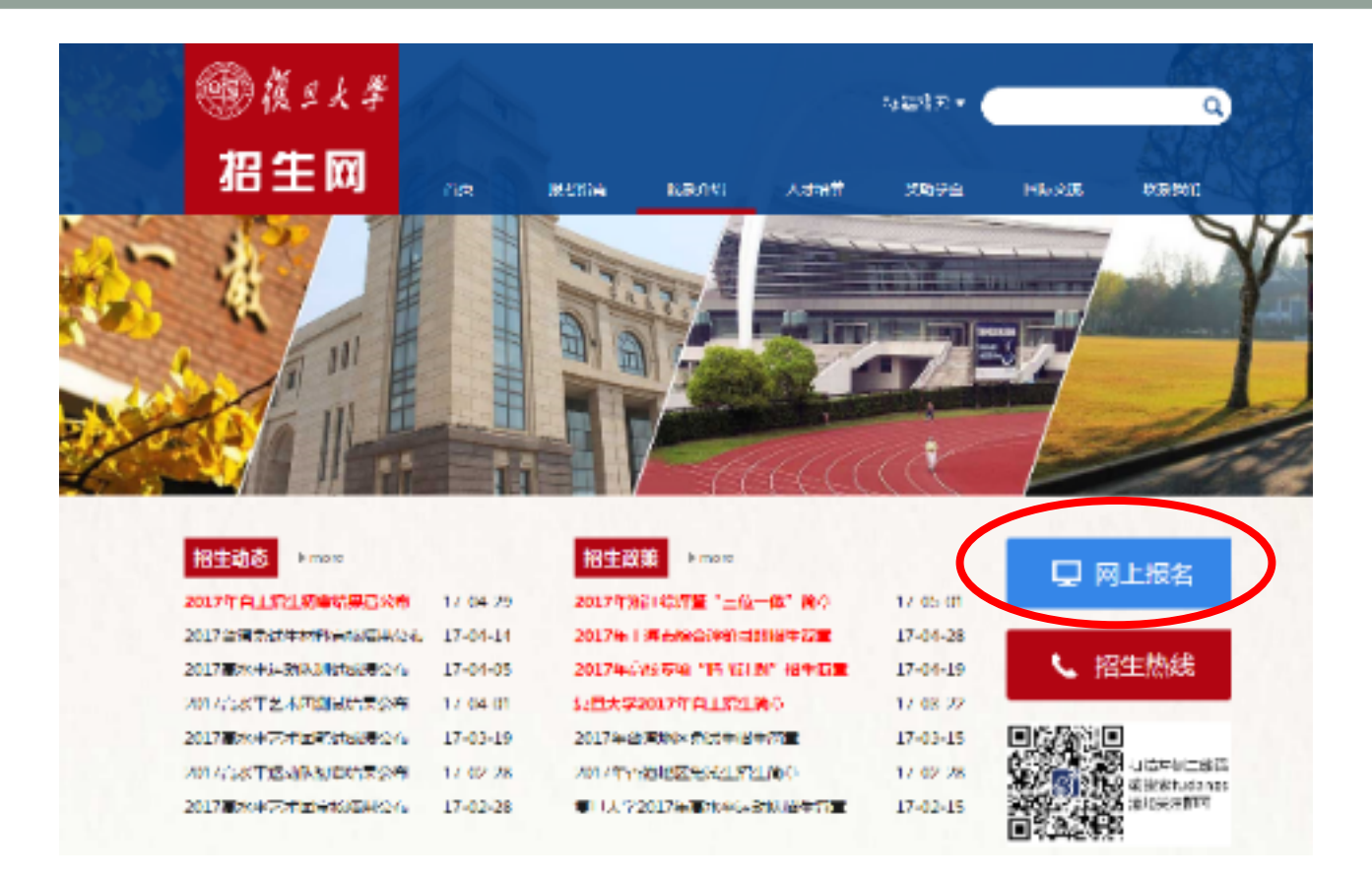

- ・登录复旦大学招生网(<u>www.ao.fudan.edu.cn</u>) 点击首页右侧的蓝色按钮"网上报名"
- · 报名系统支持IE10及以上版本,Chrome等主流网页浏览器, 请在报名前将浏览器升级至最新版本。

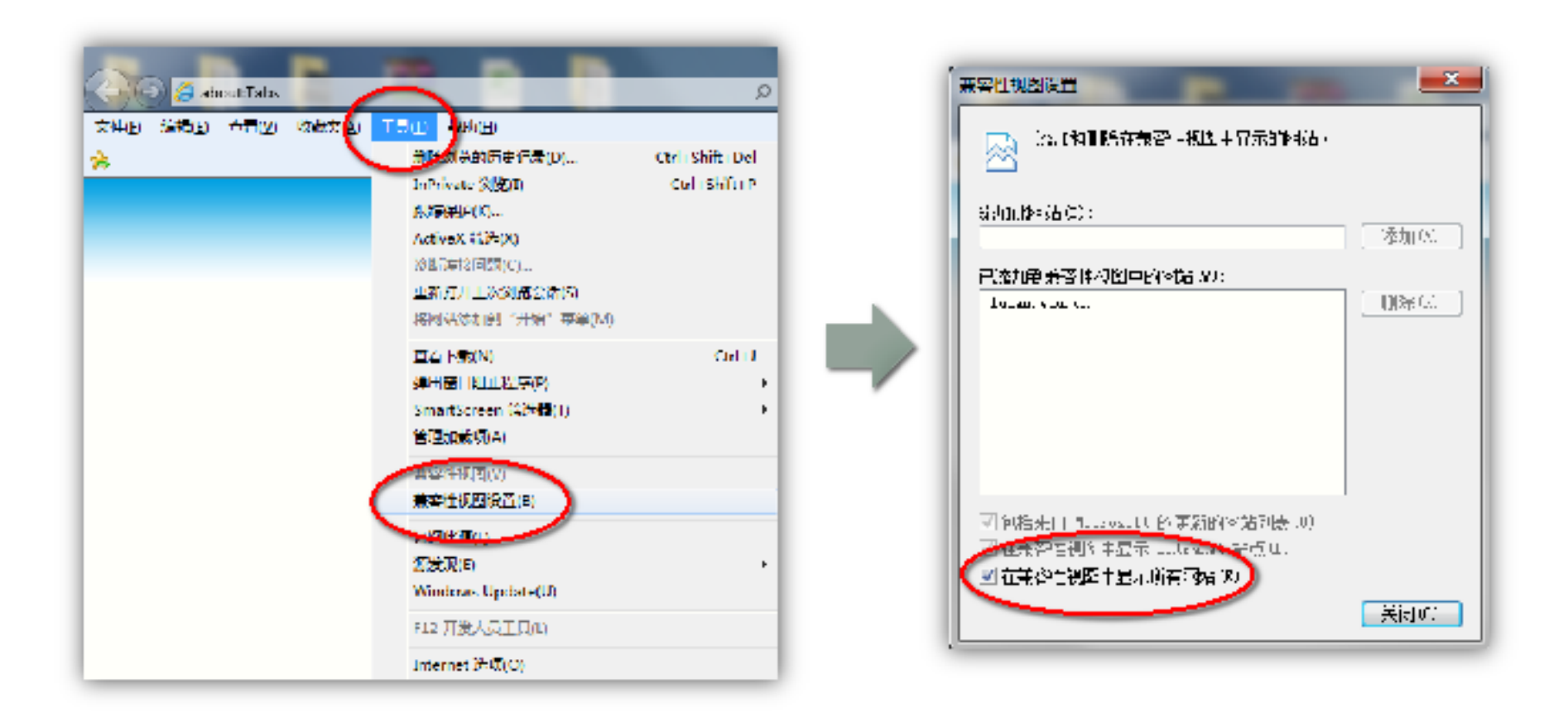

#### ・ 建议开启IE浏览器的兼容模式

菜单栏中点击"工具"(若菜单栏被隐藏可点击键盘上的"Alt"键显示)中"兼容性 视图设置",在弹出菜单中勾选"在兼容性视图中显示所有网站"

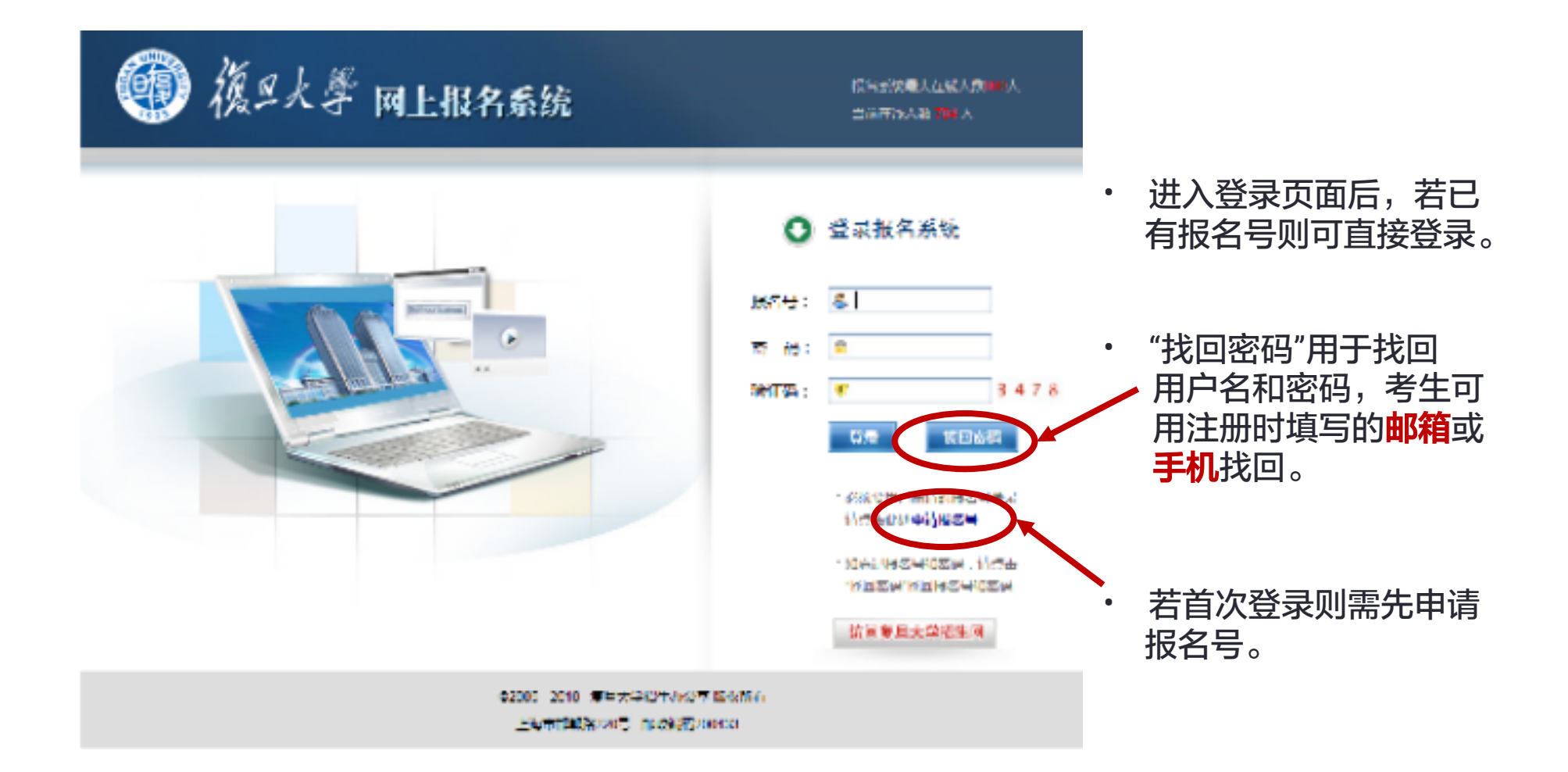

| 三大学 网上报名系统                                               | ●名葉統公太帝法人 <b>会自己</b> 人<br>甲酸盐統人数 ■11人 |         |  |
|----------------------------------------------------------|---------------------------------------|---------|--|
|                                                          | 0                                     | 注册报名号   |  |
| - 报名小贴                                                   | <b>以各时来</b> ::                        |         |  |
| 1、清晨果と生いの位う的生活。 小うれい時年<br>11                             | 户宫80年期:                               | 1/17将 マ |  |
| 生,建制石水石安全水。<br>3、秋天:1974年,29月1日年(今年11985年7月)             | (26)37 특징 :                           |         |  |
| RUGH.                                                    | 法罚(事の5位):                             |         |  |
| <ol> <li>Station and Statement and Statements</li> </ol> | <b>建</b> 体内的:                         |         |  |
| 4. 其他已经注意情况的【信金经甲】,前来必                                   | 근 이 난 :                               |         |  |
| 1/41402                                                  | 短期的社会:                                |         |  |
|                                                          | 电子和石地组织                               |         |  |
|                                                          |                                       | 73      |  |

使用考生<mark>真实姓名</mark>和<mark>身份</mark> 证号码注册,每人只能注 册一个报名号;

电子邮箱填写自己**常用邮 箱地址**,手机填写**常用手** 机,用于在遗忘报名号或 密码时找回;请务必正确 填写!

•

最后点击"注册"时会弹 出窗口告之已注册成功的 报名号,请牢记。

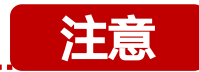

(1)首次注册成功后系统会自动以admission@fudan.edu.cn向登记邮箱地址发出注册的报名号和密码。若未收到邮件,可查看<mark>垃圾邮箱</mark>,该邮件有可能被部分电子邮件服务器误判为垃圾邮件。若未收到或遗忘报名号和密码,可通过**电子邮 箱**或**手机**找回。 (2) 注册据名号通常以**老生真老年份教会标识**,比如老生2017年金加喜老,正确的据名号就以"17"开头,切勿在公

(2)注册报名号通常以**考生高考年份数字标出**,比如考生2017年参加高考,正确的报名号就以"17"开头。切勿在公 告通知时间前注册,有可能生成前一年考生的报名号而无法正常使用。 • 登录报名系统后可见如下界面。下文分述之:

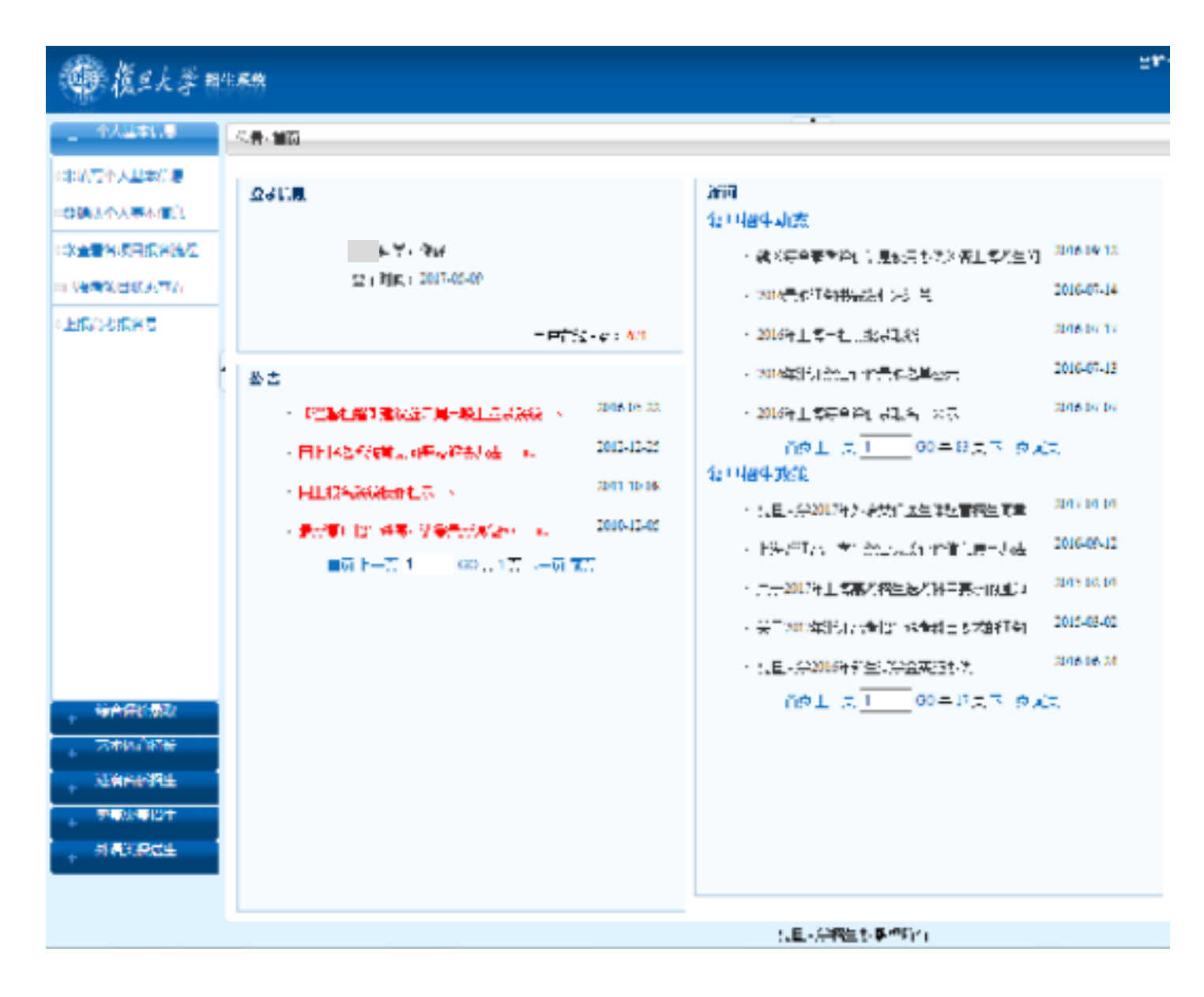

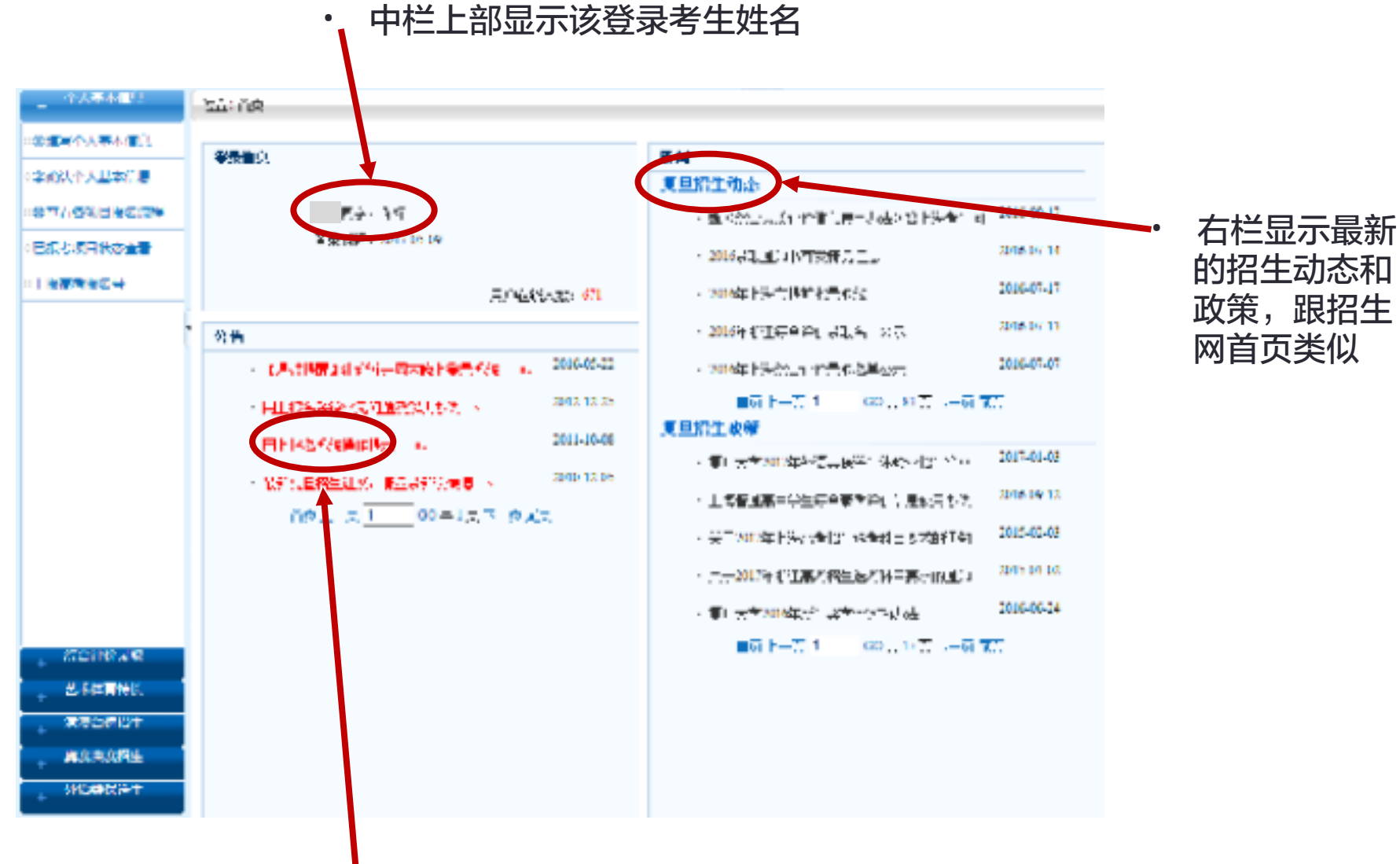

中栏下部为报名操作的重要提示,请务必首先仔细阅读

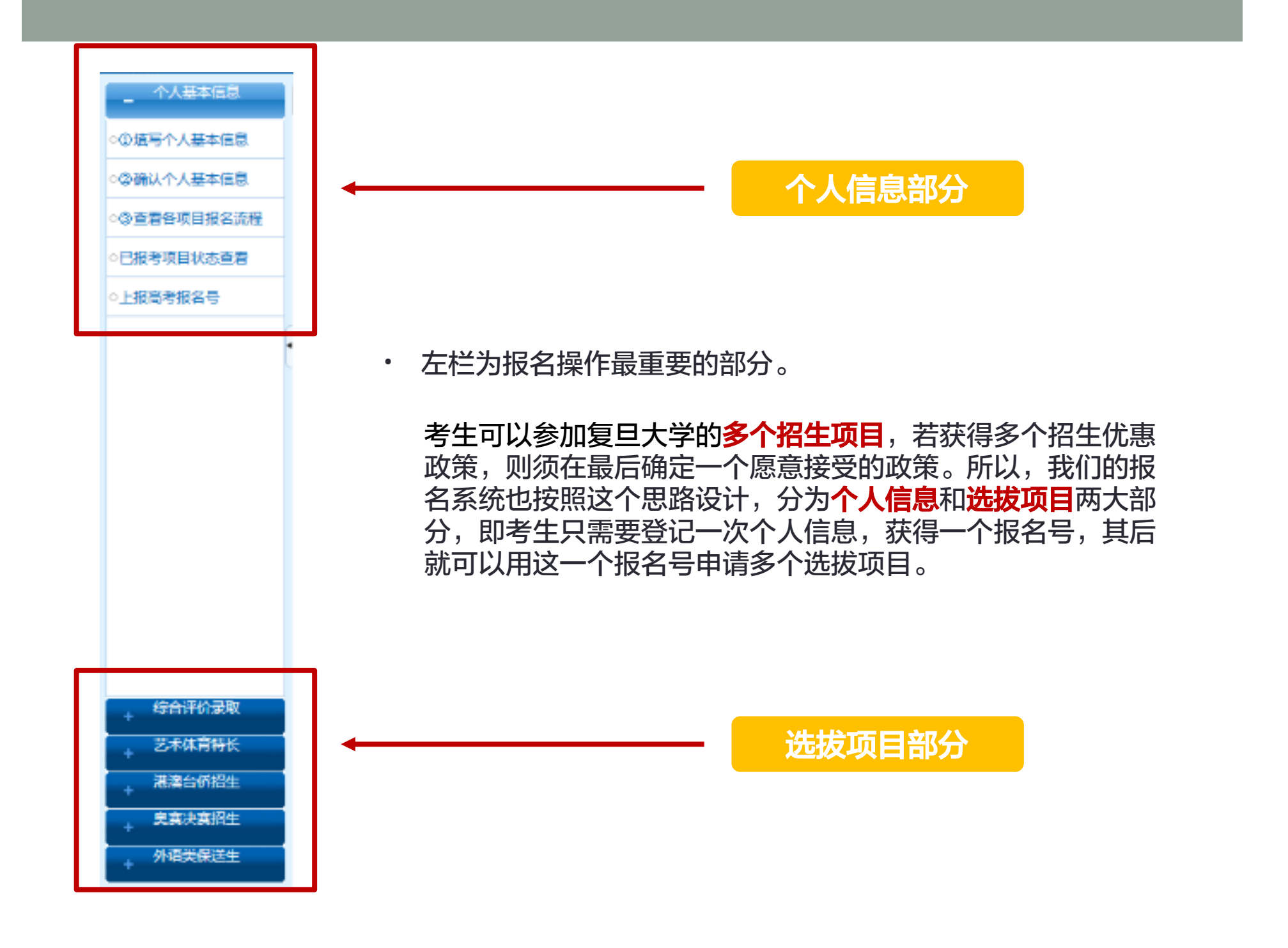

个人信息部分

 首先填写个人基本信息,涉及内容包含考生个人基本信息、就读中学信息、联系方式等; 请考生在填写时仔细阅读"提示",带有\*标记的必须填写。

| A#4401                                | 우리말 = 우: 🔺           | 4/3±4±                                                         |
|---------------------------------------|----------------------|----------------------------------------------------------------|
|                                       |                      | 我们,而我说好了,她看来你还有我道:"我都中亲了,你们好好,我都中亲?"苏云不过死去中,而我们出现有不再出起我来中亲家的人  |
| >>的成本人具本印刷                            | <b>₩</b> ,≣=::       | 4/注注:4                                                         |
| <#################################### |                      | 我看:"周浩道好了"春云曲声"异南浩道"就想中身了,如今所在"武德中身"下在下起死去中,再在门里留着下面出居手起来中身身的! |
|                                       | Ta fritika: 🔺        |                                                                |
|                                       | 悪化液禁: ▲              |                                                                |
|                                       | 수월 구축가 🔺             |                                                                |
|                                       |                      |                                                                |
|                                       | <b>新来小学种有能</b> 量     |                                                                |
|                                       | 就是中学的世纪。             |                                                                |
|                                       | it s=÷htsa: ▲        | 一一一一一一次で、「「「「「「「「」」」」、「「」」、「「」」、「「」」、「「」」、「」、「」、               |
|                                       | ₩ <b>次二分析</b> #      |                                                                |
|                                       | ₩_1996+: •           | 根式: 大大論人内学!                                                    |
|                                       | ika=÷3,2eraese →     | 根本: 二天前後入門が!                                                   |
|                                       | ₩£=\$\\$\$\$~\$41; • | と示いた不能人なゲーを次行、影響について、                                          |
|                                       | ትዪኣንሮዝለው፦ 🔺          | -蕭加祥 ~                                                         |
| + 1233-0748                           | ት <b>ፍዘ</b> ት። •     |                                                                |
| + 244 <b>4</b> 96K                    | ર્ય જ્ઞઃ •           |                                                                |
| - attonet                             |                      |                                                                |
| + AVXAVRE                             | 各身份的方式               |                                                                |
| + HILDRIGHT                           | .atti kallar 🔺       |                                                                |
|                                       |                      | 景示:"非常的话话是:····你们面→································            |

| A11#5.8                                                                                                    |                       |                               | 241 - INT*    |
|----------------------------------------------------------------------------------------------------|-----------------------|-------------------------------|---------------|
| CRATHER DECL                                                                                                    | SCHOOL NE             |                               |               |
|                                                                                                    | Scientinsa            |                               |               |
|                                                                                                    | • :3 h                | 19                            |               |
| COMPARENT NOTICE                                                                                                    | I <sup>e</sup> ta∎i∧: |                               |               |
| ·····································                                                                                                    | Fe the                |                               |               |
| 「上畑のお飯谷間                                                                                                    | €.si=id : •           | 0 またに入りてかけ伝え、西辺の古ぞりにお、台口にいちかに |               |
|                                                                                                    | · 499119              |                               |               |
|                                                                                                    | 1 S: •                | 19                            |               |
|                                                                                                    | [名明]()                |                               |               |
|                                                                                                    | R <sub>2</sub> , 11 : | 1                             |               |
|                                                                                                    | €.si≡ id : ×          | 0                             |               |
|                                                                                                    |                       |                               | ्रभा - स्वर्ण |
|                                                                                                    | THERE                 |                               |               |
|                                                                                                    |                       | 三子(A), <sup>4</sup> =(→       |               |
| <ul> <li>・ 特許保護部務</li> <li>・ 20年秋日日日</li> <li>・ 注意時代期生</li> <li>・ 20月代時代期生</li> <li>・ 20月代時代期生</li> <li>・ 20月代時代期生</li> <li>・ 20月代時代期生</li> </ul> |                       | APR#avertia: - NOL 17         |               |
|                                                                                                    |                       |                               | 日本            |
|                                                                                                    |                       |                               | 1             |

- · 通信地址、联系电话和电子邮件务必填写准确。
- · 填写过程中可以随时保存,全部填写完毕后可以点击右下角的"完成"。

· 当点击"完成"后,页面跳转成下图所示,点击"修改"可以返回修改个人信息; 点击"确认个人基本信息"则确认提交个人基本信息。

|    | 姓名 | 工作单位         | 职务 | 联系电话 |
|----|----|--------------|----|------|
| 父亲 | ŧ  |              |    | 0    |
| 母亲 | ÷  |              |    | 0    |
|    |    | 能 改 强制个人基本信息 |    |      |

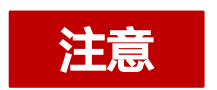

该页面中的"修改"按钮,仅在尚未确认个人基本信息时有效; 一旦点击"确认个人基本信息"按钮,"修改"按钮即刻失效。 此时若想继续修改个人信息,请见下文。

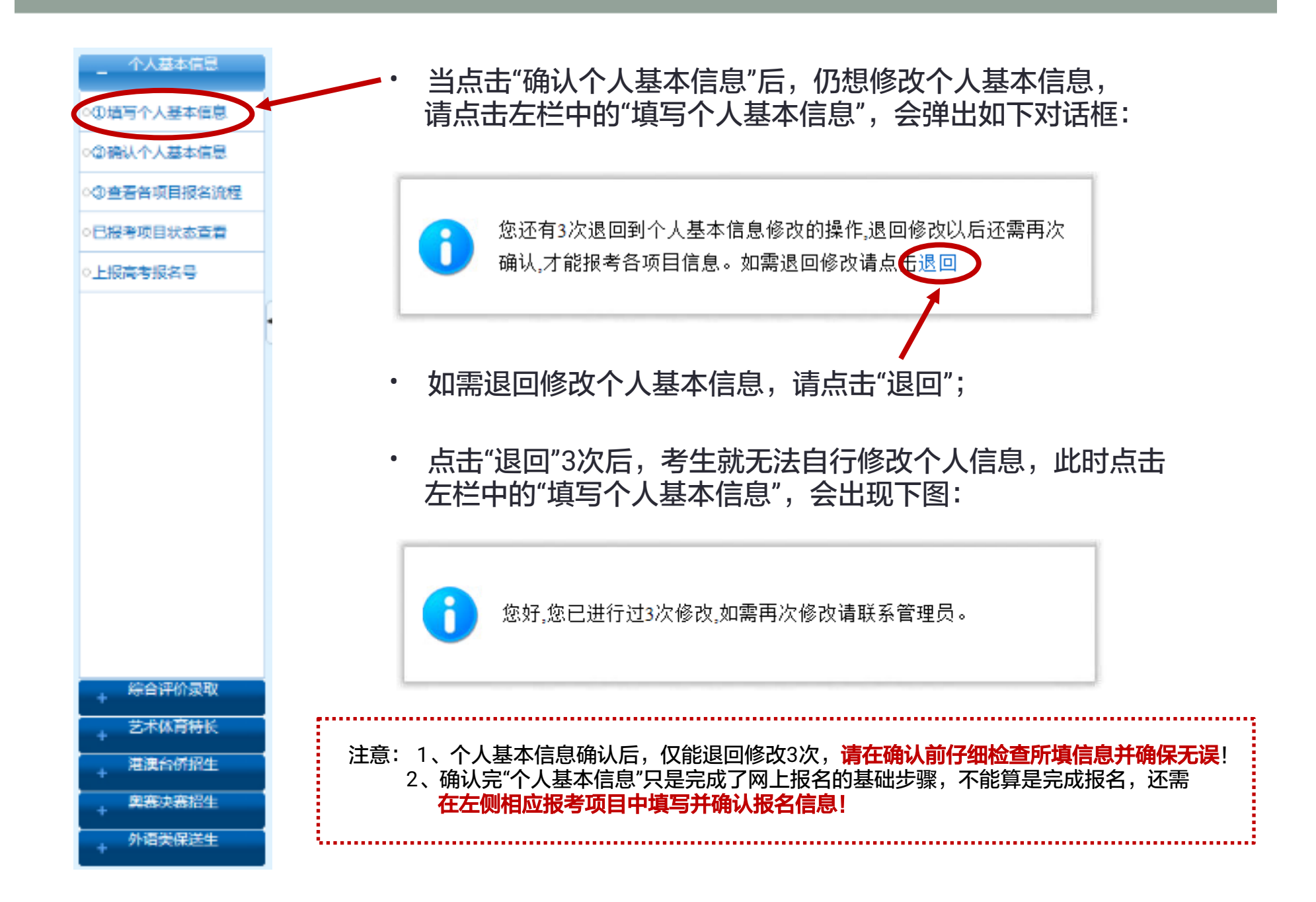

### "查看各项目报名流程"一栏有助于考生掌握自己报名进度,也可在报名操作不能进 行下去时查找原因。下文还将详述。

•

SHORK#T

| - <sup>47,48,48,1</sup>    |                                        |          |                   |
|----------------------------|----------------------------------------|----------|-------------------|
| ··英国两个人带小面门<br>(李武汉小人基本)[夏 | ፍብቅመራዊ                                 | 点击<br>报名 | I AFREN.          |
| 27/6%3#60%                 | ទុកសារចេះ_ឆ្នេះ ០                      |          | D64245.4          |
|                            | 20 81-9671-82: 0                       |          | S NUTHERAD D      |
|                            | E\$#2#15#73 0                          |          | ( Junkes          |
|                            | ● ● ● ● ● ● ● ● ● ● ● ● ● ● ● ● ● ● ●  |          | s timke st        |
|                            |                                        |          | 6 84 (2746)381 4  |
|                            |                                        |          | T WINE .          |
|                            | <b>⋳</b> ₹⋈₹₽₽± 0                      |          | 3 116.784. 265.77 |
| LEGINRAR<br>LEFERHE        | *****                                  |          |                   |
|                            | ************************************** |          |                   |
|                            | 1140                                   |          |                   |

## • 已报考项目状态查看"可告之所报项目的进展情况。如:

|   | - TARMET                                                                              | \$P生现无状态重量]                                                                                                    |                                                                 |
|---|---------------------------------------------------------------------------------------|----------------------------------------------------------------------------------------------------|-----------------------------------------------------------------|
|   | "你们有个人来来了"。                                                                           | <b>权</b> 心大型201                                                                                                    | - 前菲式标志                                                         |
|   | (2)((1)(小人口)(2)(1)                                                                    | <b>外国森医院生体</b> 试验                                                                                                    | 木道建造物                                                           |
|   |                                                                                       | 具要以表现素                                                                                                    | <b>信</b> 复均写完全,但要未得数据就                                          |
|   | **************                                                                        | □ + · 步术Ⅲ注 氟μhc                                                                                                    |                                                                 |
| 5 | (日本と原用状态主要)                                                                           | ● お平 る就知, 5 げ ● (*)                                                                                                    | <b>民黨的問題</b> 。                                                  |
|   | - 法管理法运动                                                                              | ∎et <sup>in</sup> iΩ"                                                                                                    |                                                                 |
|   |                                                                                       | €nP)(1::_\$;                                                                                                    | 前原始写完全,但由末期的解剖。                                                 |
|   |                                                                                       | - k-t rmohr : ta :                                                                                                    | 位居有联系之,但尚未拉文和制                                                  |
|   |                                                                                       |                                                                                                    |                                                                 |
|   | <ul> <li>二 2010年末間</li> <li>二 2010年末間</li> <li>二 2010年末間</li> <li>二 2010年間</li> </ul> | <ul> <li>通常"报考状态"有如下几种:信息尚未填<br/>已填报专业志愿、已支付报名费、已确认信<br/>专业志愿、已支付报名费、已确认信息、收<br/>拔、通过选拔等。各状态持续时间不一,根<br/>生在此过程中请勿过分担忧。</li> </ul> | 镇写完全、信息填写完全、<br>i息、收到报名完全、已填报<br>(到报名专项测试、未通过选<br>i据工作安排和进度而定,考 |
|   | SHORE-T                                                                               | *"上报高考报名号"一项现在几乎不必使用。                                                                                                    |                                                                 |

| _ *A#HED           | [P生恨乙氧之至音]            |                 |
|--------------------|-----------------------|-----------------|
|                    | <b>根</b> 心大型产的        | 一前花ればも          |
| 120081-0-5-12007-0 | ►·四森接触性体心             | 木道准改统           |
|                    | 具要以實施出                | 信息巡驾完全,间离未得起解乱  |
| *\$T/6%882(2)#     | 二十一分未回过 → Mic         | 己的外口的。          |
| ・日本心原用状の金書         | ●水平 る靴に きげ飛艇          | et alkäällistä. |
|                    | ∎et <sup>ta</sup> iΩ" | 己勒以二朝           |
|                    | €n2):1::_\$:          | 首员追属完全,但真未得如后法  |
|                    | - k-t rédith : Mi     | 信息等和完全,但是未经交预制  |
|                    |                       |                 |

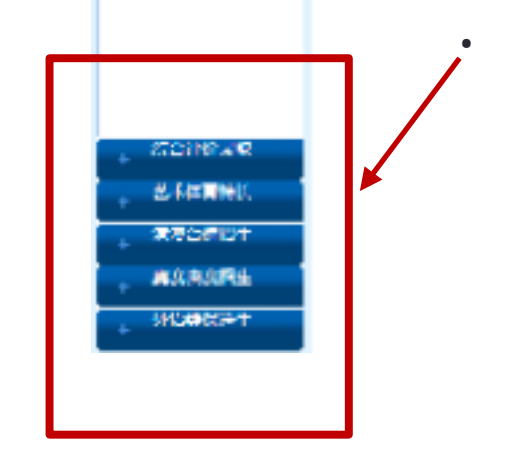

完成上述各项内容填写后可点击进入<mark>选拔项目</mark>的填报。

# 选拔项目部分

· 左栏显示现在可选报的选拔项目。以下图示以"综合评价录取(上海)"为例, 其他项目填报过程大同小异。

| 人出本(1.8     | 公告もに決議した。統合社       | 始環境に上海に         |                      | •                     |   |
|-------------|--------------------|-----------------|----------------------|-----------------------|---|
| CINEAR      | ናፅሞክራዊ (ተመ) ነ።     | またたまー - いわれが思いな | 尚未选举改艺剧 538-1.(1号: 1 | <b>明報 26月</b>         |   |
| uana (1144) | 1403245.8          | - 33364256 E    | → 30011数64番          | → 4:\$\$1,2+ <u>7</u> |   |
| 1 MPAGERS   | 5丁七二丁五亿二十十         | → 600番花素素の主     | → 7茶生(町ま             | → ◎宣告池均+再             |   |
|             | Self (mage) 2 1071 |                 |                      |                       |   |
| 1           |                    |                 |                      |                       |   |
|             |                    |                 |                      |                       |   |
|             |                    |                 | <b>N</b>             | aradal 👘 Kasala       | , |
|             |                    |                 |                      |                       |   |
|             |                    |                 |                      |                       |   |
|             |                    |                 |                      |                       |   |
|             |                    |                 |                      |                       |   |
| NA/ME       |                    |                 |                      |                       |   |
| APAPRE -    |                    |                 |                      |                       |   |
| 804 JI2+    |                    |                 |                      |                       |   |

• 中栏分上下两部分。

上部分表明报名的进度,所显示跟上文提到的"查看各项目报名流程"相同。 显示为绿色方框的表明当前已进展到的步骤,灰色步骤尚不可操作。

|                                   | 本書・シボジョレル:・約合計修理論(1月%)                                   |
|-----------------------------------|----------------------------------------------------------|
| _ SERVICES                        | 每合時前時期(上期),M上期末代理一一,根据禁止目标。 资本选择改成期 1500年,此代考: #实现 2615周 |
| CONUME (1199)                     | · · · · · · · · · · · · · · · · · · ·                    |
| 二位 体化 <del>体内</del> 进行<br>(1931-) | STNH-TARANE → STUR-TARANE → 7621円4 → S国金紀S-R             |
|                                   | Unset for each of 1971                                   |
|                                   | •                                                        |
|                                   |                                                          |
|                                   | SAFADE 🔬 KAFADE                                          |
|                                   |                                                          |
|                                   |                                                          |
|                                   |                                                          |
|                                   |                                                          |
|                                   |                                                          |
| - 2497.084                        |                                                          |
| A REMARK                          |                                                          |
| + 94.044.024                      |                                                          |
| HRUPCE                            |                                                          |

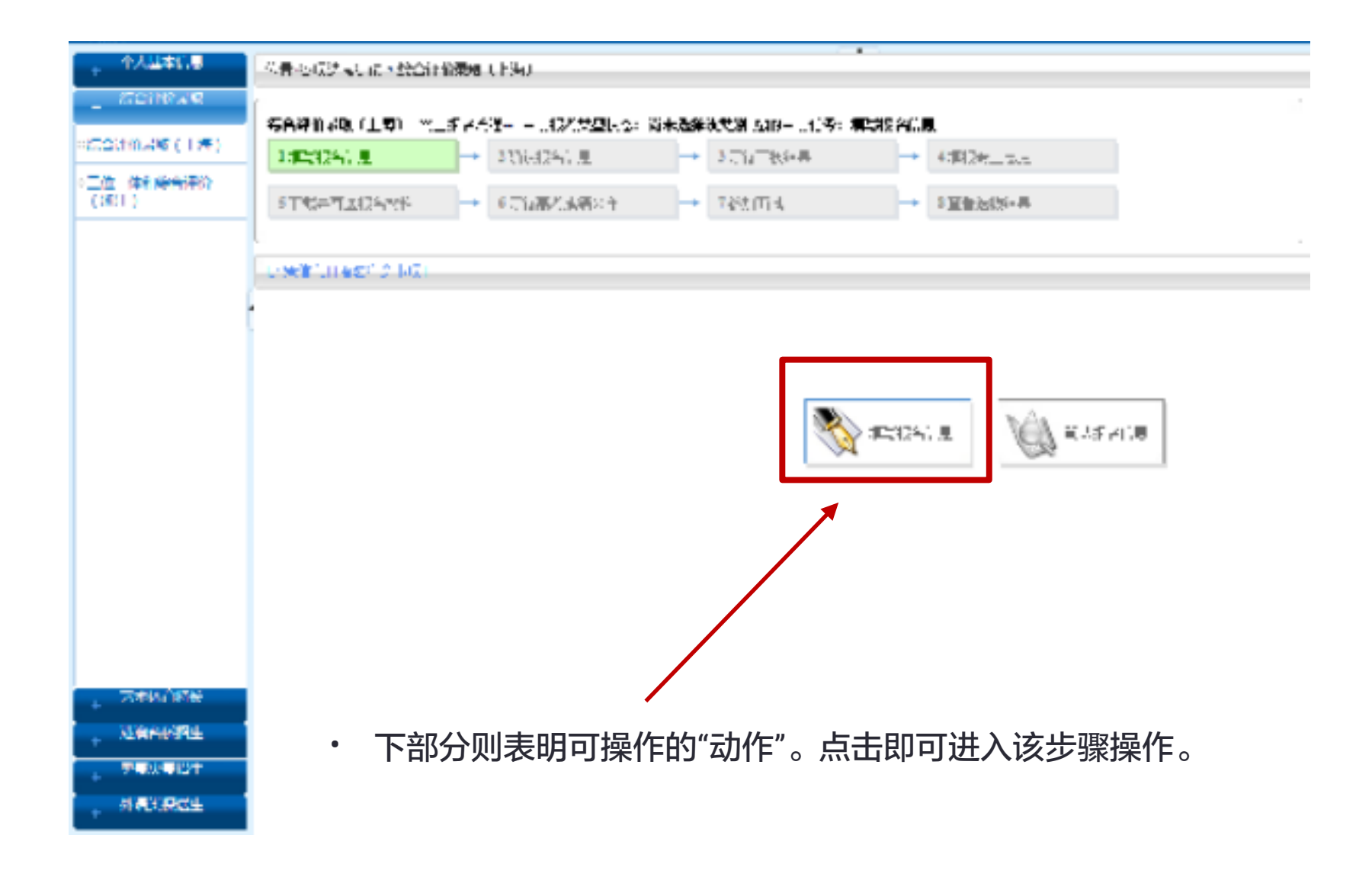

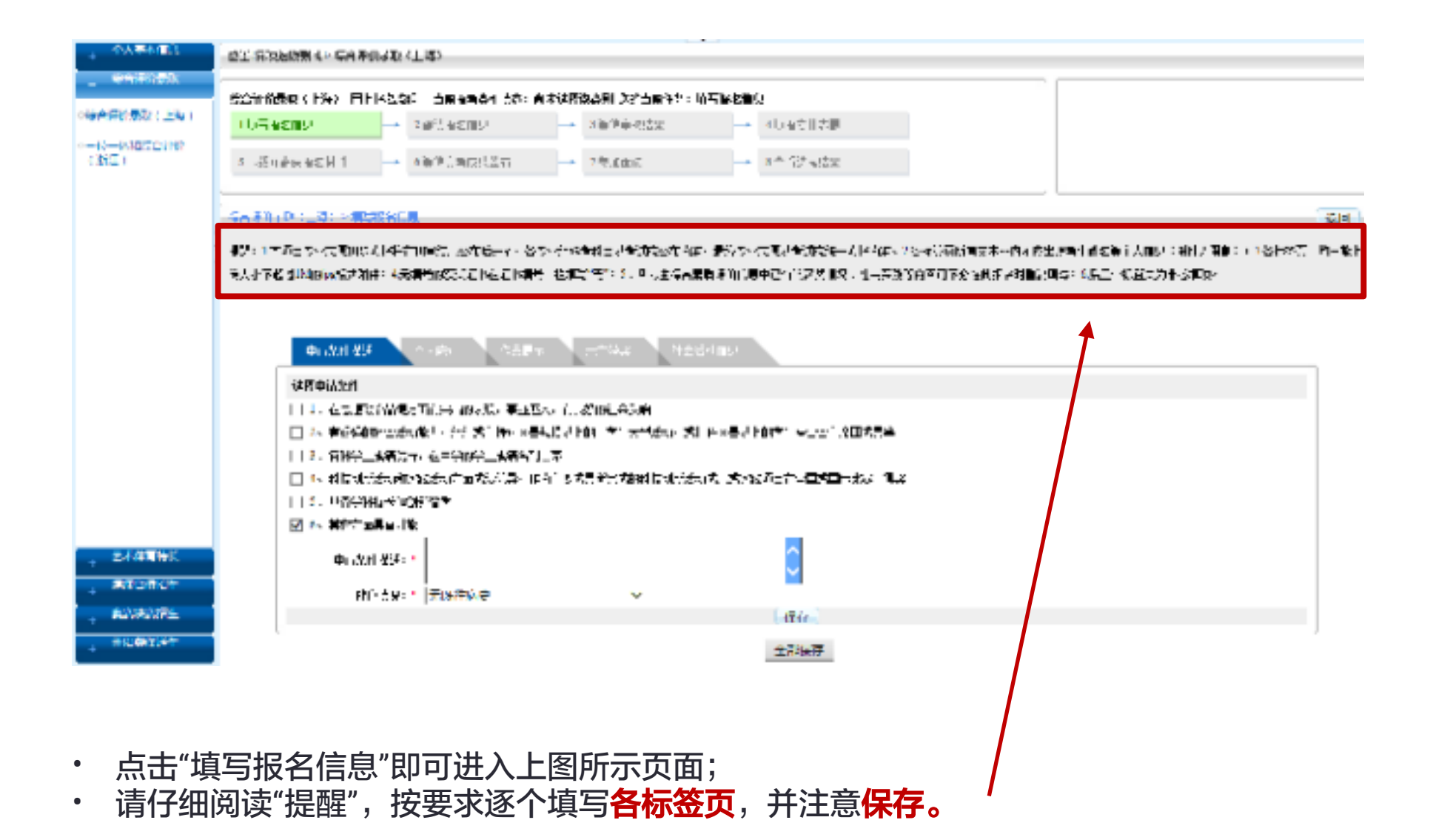

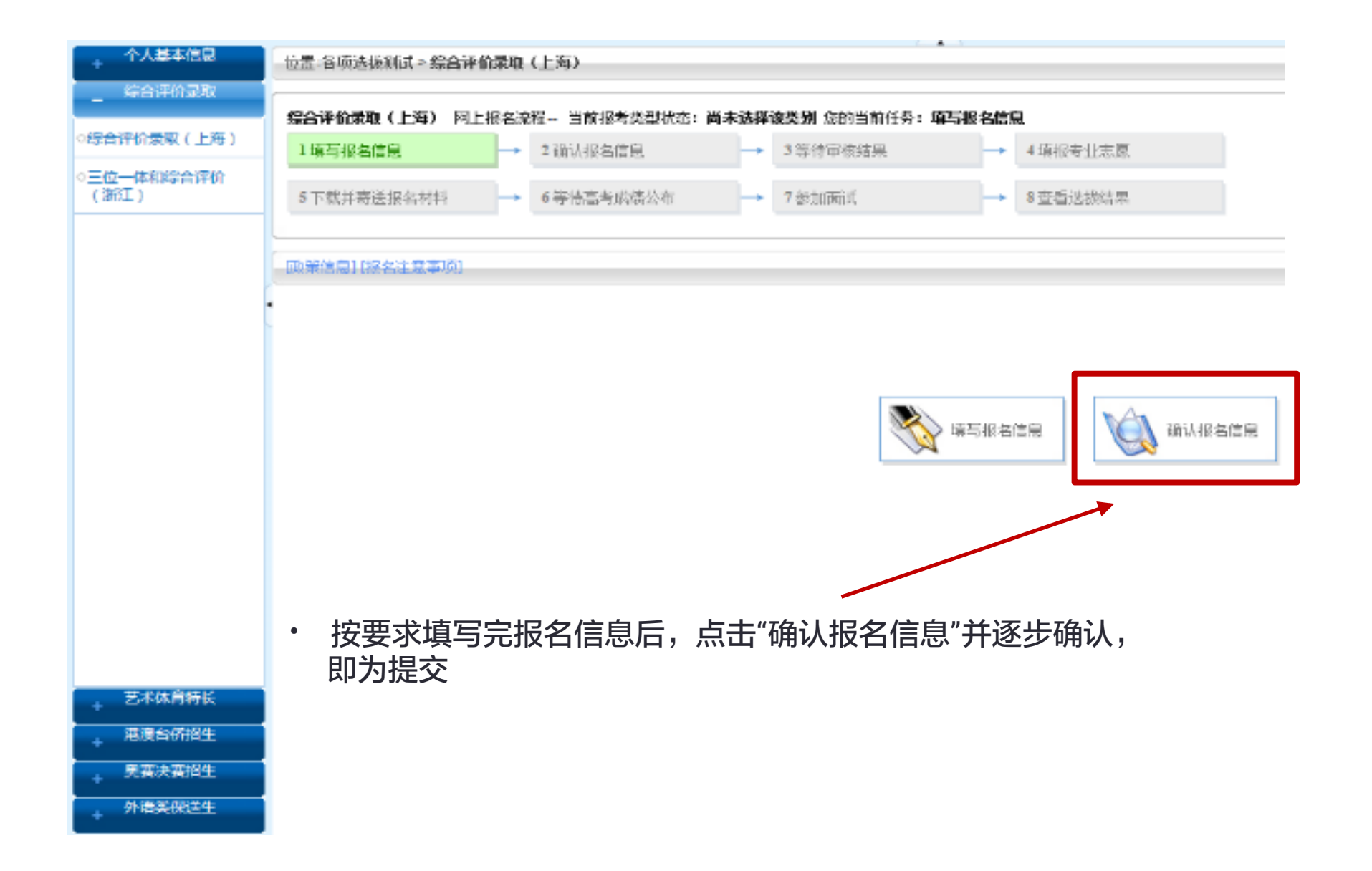

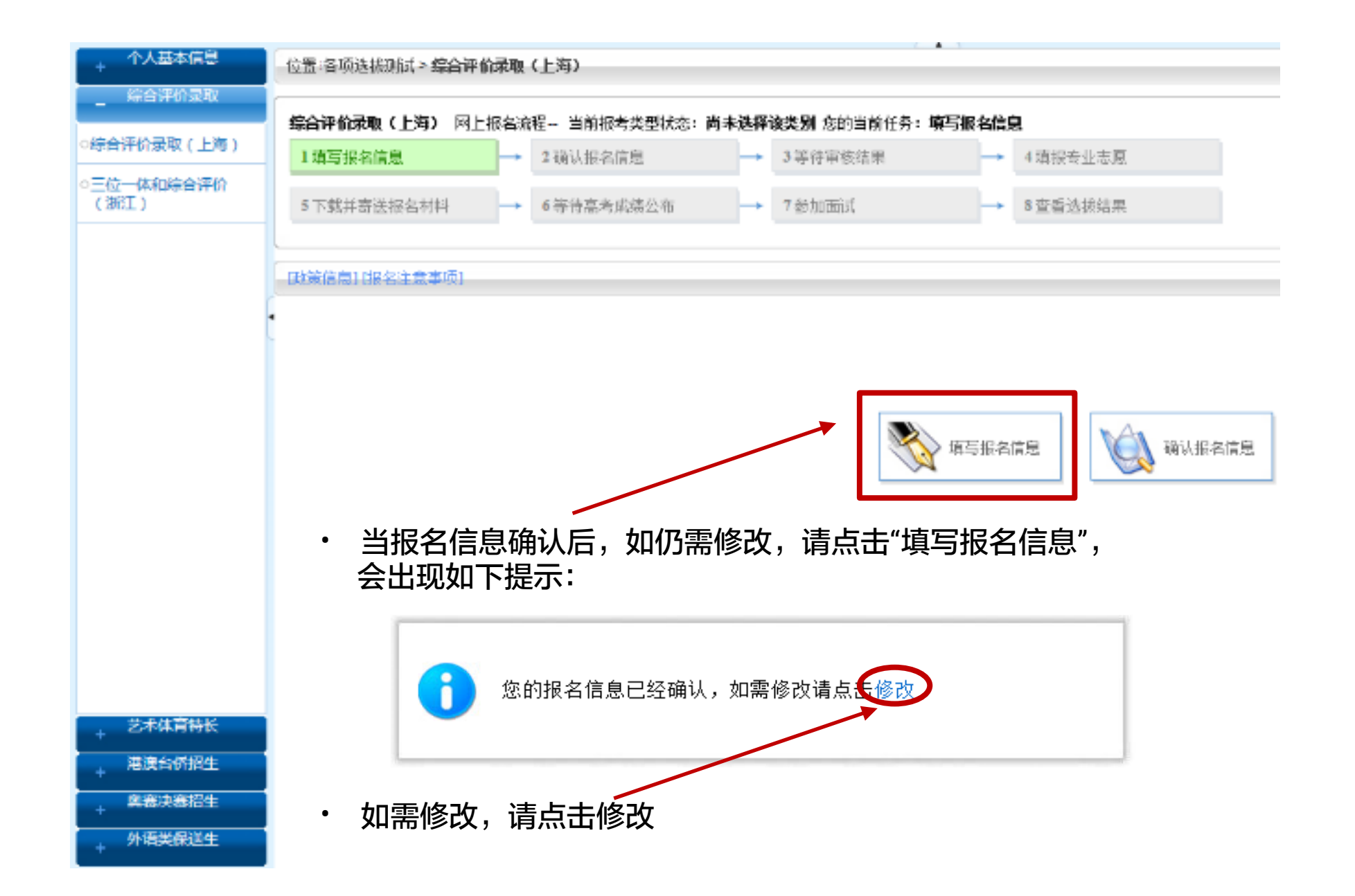

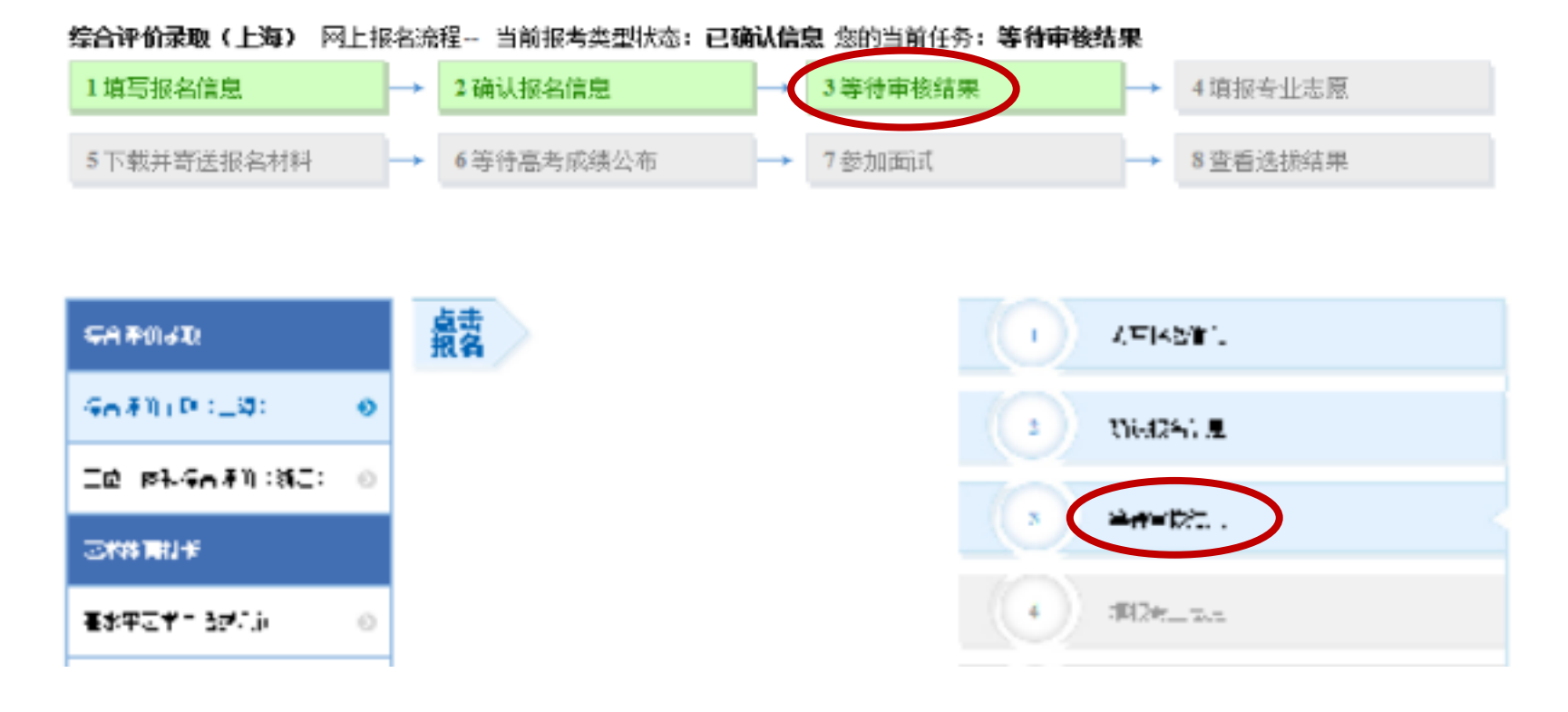

| 学生服务状态图制      |          |
|---------------|----------|
| 127大型A(r)     | <b></b>  |
| からい 作業 例 パーチャ | CARACTER |
|               |          |

### • 此时系统中各流程查询栏目都显示同样的结果

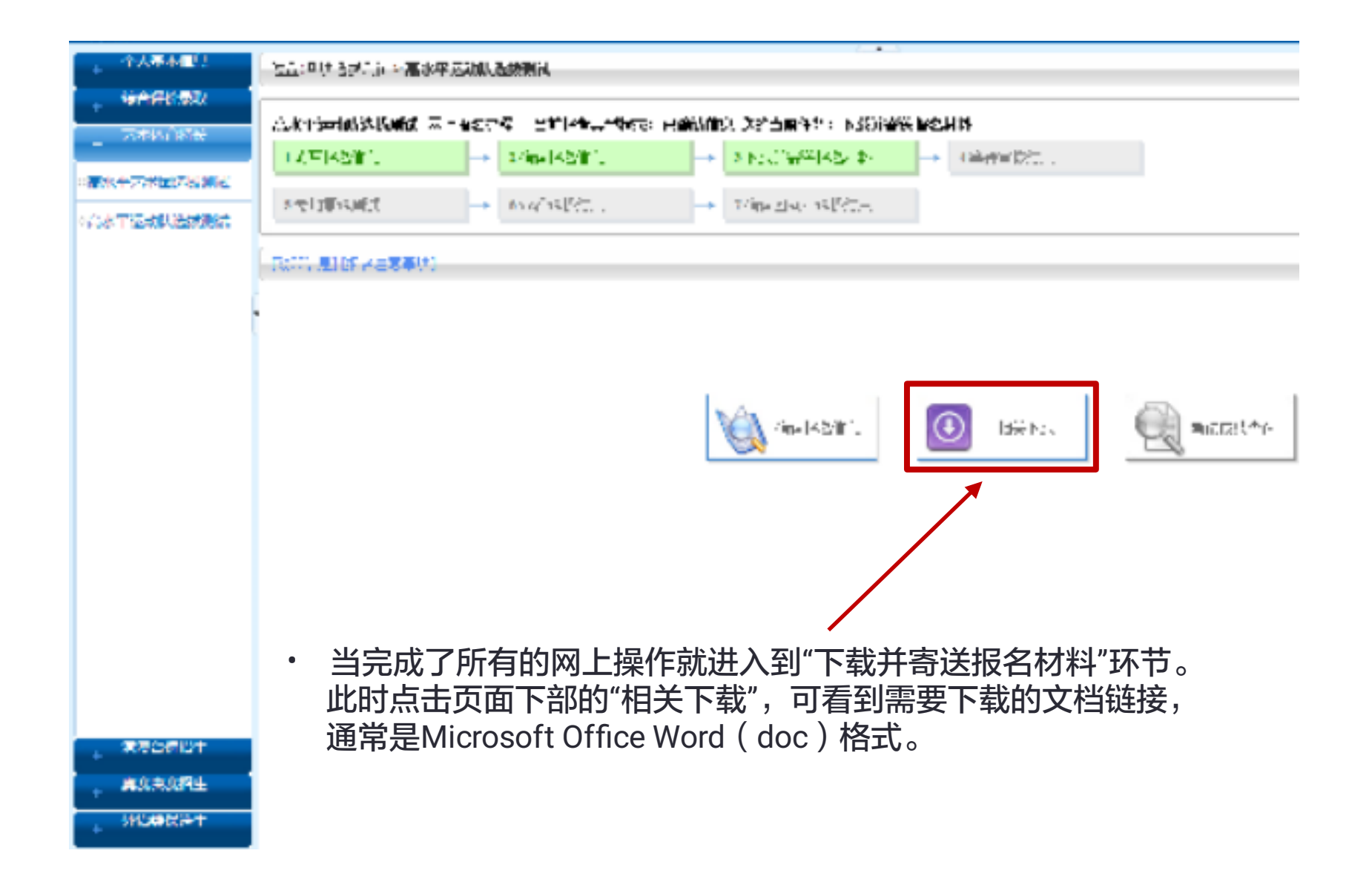

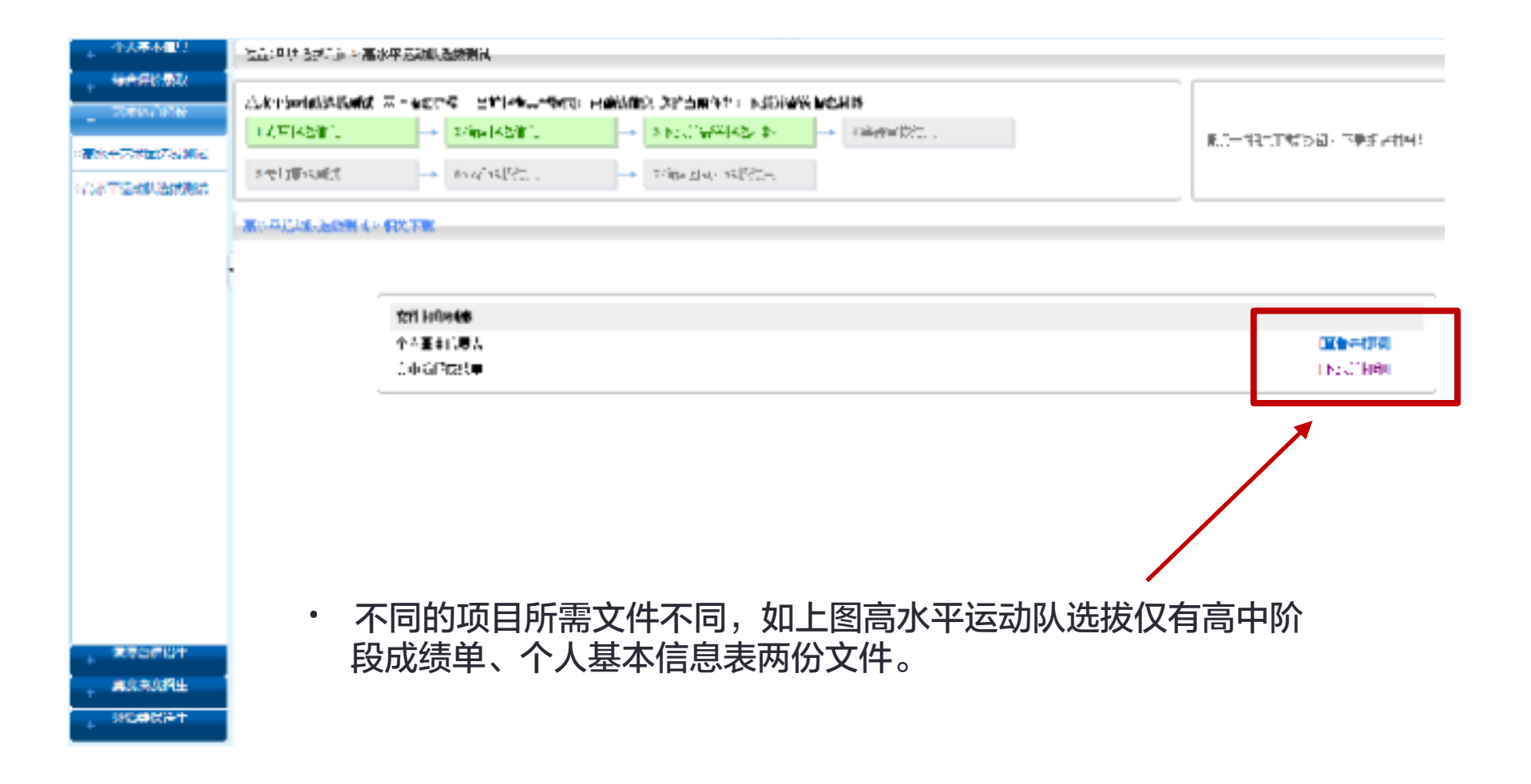

 通常,成绩单需下载后打印、填写,然后由中学盖章,而"打印列表"中的文件点击后 直接在网页中打开然后打印即可。若家中无打印机可保存在U盘里,拷贝至打印店打印。
 具体技术问题另行处理,此处不赘述。

| TTL OF STATISTICS                                                                                  | CAP ASAGE CERTER                                       |                                                                                                    |                                                                 |                                        |                                                  |
|----------------------------------------------------------------------------------------------------|--------------------------------------------------------|----------------------------------------------------------------------------------------------------|-----------------------------------------------------------------|----------------------------------------|--------------------------------------------------|
| A.R. P. Social Statistical Statistics<br>17. The New York Science Statistics<br>Science Statistics | □ - ● 単位でな 日前(本市会社)<br>→ 2/前日(本会社)<br>→ 約14(14)(な)。    | は、「中午前日亡代(2016年日)の<br>今日二十二日(1917年)→<br>→ 2015年(1917年)→                                                                                                    |                                                                 |                                        | ■.1-111111210日、下型部→1141                          |
| No Pilla Long 4 -                                                                                  | RXTR                                                   |                                                                                                    |                                                                 |                                        |                                                  |
|                                                                                                    | 文明 初年948<br>全古王主に開入<br>立中 G PR23年                      |                                                                                                    |                                                                 |                                        | 「<br>新<br>一<br>一                                 |
|                                                                                                    |                                                        |                                                                                                    |                                                                 |                                        |                                                  |
|                                                                                                    |                                                        |                                                                                                    |                                                                 |                                        |                                                  |
| ・ 至此<br>和其                                                                                         | 化,网上报名系<br>他要附带的标                                      | 系统中所需的热<br>材料一并寄至象                                                                                                    | 操作已基本完成<br>夏旦招办即可。                                              | 成,考生只需将                                | 将打印好的表格                                          |
|                                                                                                    | A.Kriselaija Kala<br>(人下は2年)<br>「そりまたまた」<br>・ 至山<br>和其 | (人下)本当:     (人下)本当::     (人下)本当::     (人下)本::     (人下)本::     (人下)本::     (人下)本::     (人下)本::     (人下)本::     (人下)本::     (人下)本::     (人下)本::     (人下)本::     (人下)本::     (人下)本::     (人下)本::     (人下)本::     (人下)本::     (人下)本::     (人下)本::     (人下)本::     (人下)本::     (人下)本::     (人)本::     (人)本::     (人)本::     (人)本::     (人)本::     (L) 本::     (L) 本::     (L) 本::     (L) 本::     (L) 本::     (L) 本:: | △kmbeleiškiet x-exces (1) + → → → → → → → → → → → → → → → → → → | △★************************************ | Aktriset#3355### #****************************** |

其后,考生可以不时到"已报考项目状态查看"中查看自己的报考状态。我们会在第一时间处理各位考生已寄到的材料并更改网上状态,但每年年底多个报考项目同时进行时可能会有所延迟,请考生稍安勿躁,耐心等待,也可关注我们的官微,我们会在第一时间提醒大家注意网上信息的变更。

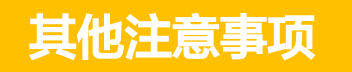

- 除高考外的其他几乎所有招生项目,我们都通过网上报名系统进行操作,所以请广大考生 和家长务必熟悉此系统。
- · 除非特别说明,我们也不会给考生寄送任何纸质材料,所以请大家注意网上的报考状态。
- 我们会在每个报考项目的简章、填报网页等地方详细说明各重要的注意点,请考生务必在 填写前仔细阅读,并照之执行。
- · 网上付费通过网银支付,具体问题请咨询相关银行。
- 报名材料请按要求仔细填写,包括签字和盖章。部分报名材料我们也会附以装订说明。我们的原则是简单高效,考生们不必花费心思和金钱将各种报名材料"精装",但请务必按照顺序整齐装订,有条形码的一页在最上面。
- 请以可追踪邮件去向的方式交寄报名材料,如EMS、顺丰快递等,切勿使用平信。
   邮寄地址:上海市邯郸路220号复旦大学招生办公室,邮编200433,电话021-55666666。
   无需写收件人,但可注明报名材料

# 联系方式

| 地址: | 上海市杨浦区邯郸路220号 |
|-----|---------------|
| 邮编: | 200433        |
| 电话: | 021-55666666  |
| 传真: | 021-55664345  |

| 电子邮箱: | admission@fudan.edu.cn |
|-------|------------------------|
| 官方网站: | www.ao.fudan.edu.cn    |
| 官方微博: | weibo.com/fdzs         |
| 官方微信: | 复旦招生                   |

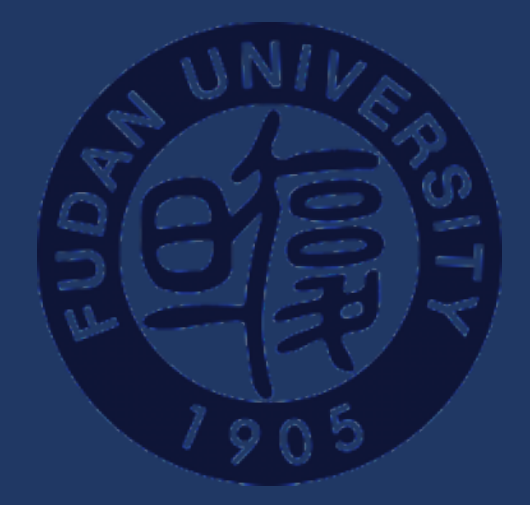

# 欢迎广大优秀学生报考 复旦大学